# Zoological Record

Zoological Record is the world's oldest continuing database of animal biology. Long considered the world's unofficial register of animal names, it covers the research relating to the entire animal kingdom including living and fossil species, and since it began has recorded nearly 1.3 million new species.

As well as establishing species novelty, Zoological Record makes an important contribution to the research areas of biodiversity, climate change, energy, conservation and systematic zoology. It provides extensive coverage of the zoological and animal science literature from biochemistry to veterinary medicine and major fields of study include:

Behavior Biodiversity Conservation Distribution Ecology and the environment Evolution Genetics Marine and freshwater biology Morphology New techniques Paleontology Parasitology Taxonomy Veterinary sciences (wildlife) Zoogeography

Over three-quarters of the documents in Zoological Record are from sources published in Europe, the Middle East, Asia or Australia, and 60% of the literature covered is unique to the database. An interactive thesaurus is provided to facilitate subject searching.

Use Zoological Record to answer such questions as:

- How are fish embryos being used in aquatic toxicity testing?
- What are the effects of deltamethrin on the brain of honeybees?
- How is environmental background noise beneficial to animals?
- What are the adverse effects of chemical immobilization in sheep and goats?

Date coverage 1864 - present

Update frequency Monthly

Geographic coverage International

**Document types** Journal articles, conference material, books and monographs

**Sources** Approximately 5,000 journals from over 100 countries, plus books, reviews, conferences and other non-serial publications.

#### Publisher

Zoological Record is produced by Clarivate. Questions concerning file content should be directed to Customer Care at: http://clarivate.com/about-us/contact-us/.

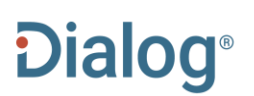

### Sample Document

# Dialog Zoological Record

Basic Search | Advanced - | Command Line | About

### Citation/Abstract « Back to results

Add to selected items

🖆 Order full text 😥 Save to My Research 🛛 Ema

# DNA segments of African Swine Fever Virus detected for the first time in hard ticks from sheep and bovines

AU PUB

AB

тι

Chen, Ze; Xu, Xiaofeng; Wang, Yufeng; Bei Jinlong; Jin Xiufeng; et al **Applied Acarology** 24.1: 180-184. (January 2019)

Highlighting: Off | Single | Multi

#### Abstract (summary) Translate

In this study, we detected African Swine Fever Virus (ASFV) in Dermacentor (Ixodidae) from sheep and bovines using small RNA sequencing. To validate this result, a 235-bp DNA segment was detected in a number of DNA samples from D. silvarum and sheep blood. This 235-bp segment had an identity of 99% to a 235-bp DNA segment of ASFV and contained three single nucleotide mutations (C38T, C76T and A108C). C38T, resulting in a single amino acid mutation G66D, suggests the existence of a new ASFV strain, which is different from all reported ASFV strains in the NCBI GenBank database and the ASFV strain (GenBank: MH713612.1) reported in China in 2018. To further confirm the existence of ASFV in Dermacentor ticks, three DNA segments of ASFV were detected in D. niveus females from bovines and their first generation ticks reared in our lab. These results also proved that transovarian transmission of ASFV occurs in hard ticks. This study revealed for the first time that ASFV has a wider range of hosts (e.g. sheep and bovines) and vectors (e.g. hard ticks), beyond the well-known Suidae family and Argasidae (soft ticks). Our findings pave the way toward further studies on ASFV transmission and the development of prevention and control measures.

### 🗆 Indexing (details) 🗏 Cite

SU Subject

Parasites diseases and disorders; Hosts; Transmission; Dermacentor; Mammalian hosts; Ovis aries; molecular detection; Bovinae; Transmission of viruses; African swine fever virus; Dermacentor (Acari)[ Parasite ]; Arachnids; Arthropods; Chelicerates; Invertebrates

| ті                                    | Title     DNA segments of African Swine Fever Virus detected for the first tin<br>ticks from sheep and bovines |                                                                                           |  |
|---------------------------------------|----------------------------------------------------------------------------------------------------|-------------------------------------------------------------------------------------------|--|
| AU                                    | Author                                                                                                    | Chen, Ze <sup>1</sup> ; Xu, Xiaofeng; Wang, Yufeng; Bei Jinlong; Jin Xiufeng; Dou Weihao; |  |
| AUFN,AULN                             |                                                                                                    | Ji Haishuo; Duan Yujie; Yang Xiaojun{a}; Gao, Shan                                        |  |
|                                       |                                                                                                    | <sup>1</sup> yangxj86@163.com                                                             |  |
| LA<br>DTYPE<br>PUB<br>VO<br>ISS<br>PG | Language                                                                                                    | English                                                                                   |  |
|                                       | Document type                                                                                                  | Journal Article                                                                           |  |
|                                       | Publication title                                                                                              | Systematic and Applied Acarology                                                          |  |
|                                       | Source details                                                                                                 | Systematic and Applied Acarology 24(1), Jan 2019: 180-184                                 |  |
|                                       | Volume                                                                                                    | 24                                                                                        |  |
|                                       | Issue                                                                                                    | 1                                                                                         |  |
|                                       | Pagination                                                                                                    | 180-184                                                                                   |  |
| ISSN                                  | Page count                                                                                                    | 5                                                                                         |  |
|                                       | ISSN                                                                                                    | 1362-1971                                                                                 |  |
| PD, YR                                | Publication date                                                                                               | January 2019                                                                              |  |
| AN                                    | Accession number                                                                                               | ZOOR15503018755                                                                           |  |
|                                       | Document URL                                                                                                   | https://dialog.proquest.com/professional/docview/2184551016?<br>accountid=174335          |  |
| FAV<br>UD                             | First available                                                                                                | 2019-02-22                                                                                |  |
|                                       | Updates                                                                                                    | 2019-02-22                                                                                |  |
|                                       | Database                                                                                                    | Zoological Record                                                                         |  |
|                                       |                                                                                                    |                                                                                           |  |

# Search Fields

| Field Name                                                                                            | Field<br>Code      | Example                                                                                                    | Description and Notes                                                                                                    |  |
|----------------------------------------------------------------------------------------------------|--------------------|----------------------------------------------------------------------------------------------------|----------------------------------------------------------------------------------------------------|--|
| Abstract                                                                                              | АВ                 | ab("small rna sequencing")<br>ab(rna n/1 sequenc*)                                                                                                    | Use adjacency and/or Boolean operators to narrow or broaden your search and double quotes to search for a precise phrase.                                                                                 |  |
| Abstract present ABANY "asfv vectors" AND abany(yes) About 50<br>abstract.<br>retrieval<br>search for |                    | About 50% of articles in Zoological Record have an abstract. Add <i>AND ABANY(YES)</i> to a query to limit retrieval to records with abstracts. Use double quotes to search for a precise phrase. |                                                                                                    |  |
| Accession number                                                                                      | AN                 | an(ZOOR15503018755)                                                                                                    | A unique document identification number assigned by the information provider.                                                                                                    |  |
| All fields                                                                                            | ALL                | all(asfv OR "african swine fever")                                                                                                    | Searches all fields. Use proximity and/or Boolean operators to narrow search results.                                                                                                    |  |
| All fields + text                                                                                     | -                  | african p/1 swine p/1 fever                                                                                                    | Same as ALL field code - searches all fields.                                                                                                    |  |
| Author <sup>1</sup><br>Author First Name<br>Author Last Name                                          | AU<br>AUFN<br>AULN | au(barrett chris)<br>aufn(chris)<br>aufn(barrett)                                                                                                    | Names are captured as they appear in the source, so you will sometimes find authors with surname and initial(s), sometimes with surname and full first name(s).                                           |  |
| First author                                                                                          | FAU                | fau(chen)                                                                                                    | First name listed in Author field. It is included in the<br>Author browse, but its position cannot be specified in the<br>Author browse.                                                                  |  |
| Author affiliation                                                                                    | AF                 | af(parasitologie AND hannover)<br>af(germany)                                                                                                    | Includes as much data as is available in the original document, such as department, organization, address, city, state, country, author email, etc.                                                       |  |
| Document title                                                                                        |                    |                                                                                                    | See Title                                                                                                    |  |
| Document type <sup>1</sup>                                                                            | DTYPE              | dtype(article)<br>dtype("conference paper")                                                                                                    | Most document types in Zoological Record are journal<br>articles, but a small number of other types are also<br>available, notably book chapters and conference papers.                                   |  |
| First available                                                                                       | FAV                | fav(20190222)                                                                                                    | Indicates the first time a document was loaded on<br>Dialog. It will not change regardless of how many times<br>the record is subsequently reloaded, as long as the<br>accession number remains the same. |  |
| From database <sup>2</sup>                                                                            | FDB                | (sheep or bovines) AND<br>fdb(zoologicalrecord)<br>(sheep or bovines) AND<br>fdb(10000007)                                                                                                    | Useful in multifile searches to isolate records from a single file. FDB cannot be searched on its own; specify at least one search term then AND it with FDB.                                             |  |
| ISSN                                                                                                  | ISSN               | issn(13621971)<br>issn(1362-1971)                                                                                                    | The ISSN is also searchable via the Look Up Citation tool.                                                                                                    |  |
| Issue                                                                                                 | ISS                | iss(1)                                                                                                    | The issue number is also searchable via the Look Up<br>Citation tool.                                                                                                    |  |

<sup>&</sup>lt;sup>1</sup> A Lookup/Browse feature is available for this field in the Advanced Search dropdown or in Browse Fields.

<sup>&</sup>lt;sup>2</sup> Click the "Field codes" hyperlink at the top right of the Advanced Search page. Click "Search syntax and field codes", then click on "FDB command" to get a list of database names and codes that can be searched with FDB.

| Field Name                     | Field<br>Code | Example                                                                        | Description and Notes                                                                                        |
|--------------------------------|---------------|--------------------------------------------------------------------------------|----------------------------------------------------------------------------------------------------|
| Journal title                  | JN            | jn("systematic and applied acarology")                                         | Full journal name (periodical title); Look-Up list available under Publication title.                        |
| Language                       | LA            | la(english)                                                                    | The language in which the document was originally published.                                                 |
| Pagination                     | PG            | pg(180-184)                                                                    | The start page, end page and range of pages are searchable with PG                                           |
| Publication date               | PD            | pd(2019)<br>pd(201901)<br>pd(>20180415)<br>pd(20190101-20191231)               | This is the publication date of the article. Date range searching is supported.                              |
| Publication title <sup>1</sup> | PUB           | pub.exact("systematic and applied<br>acarology")<br>pub("diabetes obes metab") | The publication title. Both the full and abbreviated form of the journal name are searchable.                |
| Publication type <sup>1</sup>  | PSTYPE        | pstype(book)                                                                   | Most documents in Embase are from journals, but a small number of other publication types are available too. |
| Publication year               | YR            | yr(2020)<br>yr(2013-2019)                                                      | Date range searching is supported.                                                                           |
| Source information             | SRC           | src("acarology" and 2019)                                                      |                                                                                                    |
| Subject <sup>1</sup>           | SU            | su(dermacentor)                                                                | Zoological Record subject terms can also be selected and added to the search from the thesaurus              |
| Title                          | ті            | ti(ticks AND sheep)                                                            | This is the title of the article. TI searches the Title,<br>Alternate Title and Subtitle, when available.    |
| Title only                     | TIO           | tio(ticks and (sheep or bovines))                                              | TIO searches the Title only, not Subtitle or Alternate title.                                                |
| Alternate title                | ΟΤΙ           | oti(belgische spinnen)                                                         | The alternate title is usually the original language title of a non-English article.                         |
| Updates                        | UD            | ud(20190222)                                                                   | The date(s) the record was loaded as a result of an update provided by the supplier.                         |
| Volume of publication          | VO            | vo(24)                                                                         | Also searchable via the Look Up Citation tool.                                                               |

# Limit Options

Limit options are quick and easy ways of searching certain common concepts. Short lists of choices are available for:

#### Source type, Document type, Language.

Date limiters are available enabling you to select single dates or ranges for date of publication and updated.

# Thesaurus

The 'Taxonomic Terms (Latin Names of Organisms Vocabulary)' and Zoological Record Thesaurus are available by clicking on the "Thesaurus" hyperlink on the right side of the Advanced Search and the Command Line Search pages. Terms may be searched within the thesaurus, then selected to be added automatically to the search form.

# "Narrow Results By" Filters

When results of a search are presented, the results display is accompanied by a list of "Narrow results by" options shown on the right-hand panel. Click on any of these options and you will see a ranked list showing the most frequently occurring terms in your results. Click on a term to apply it to ("narrow") your search results. "Narrow results by" filters in Zoological Record include

Source type, Publication title, Document type, Subject, Language, Publication date

### Look Up Citation

If you need to trace a particular bibliographic reference, use the Look Up Citation feature. Find a link to this toward the top left-hand corner of the Advanced Search page, or in the drop list under Advanced on any search form; click this and you will go to a form where you can enter any known details of the citation, including document title, author, journal name, volume, issue, page, publication date, ISSN.

## Document formats

| Document Format           | Fields                                                                                                    | Online       | Export / Download |
|---------------------------|----------------------------------------------------------------------------------------------------|--------------|-------------------|
| Brief view                | Title and Publication date                                                                                      | $\checkmark$ |                   |
| Detailed view             | Same as Brief view plus a 3-line KWIC window                                                                    | ✓            |                   |
| KWIC (Keyword in Context) | Detailed view plus all occurrences of your search terms,<br>highlighted within the fields where the terms occur | $\checkmark$ | $\checkmark$      |
| Preview                   | Title, Author, Publication title, Pagination, Publication date, Abstract, Subject terms                         | ✓            |                   |
| Brief citation            | Complete record minus Abstract and Indexing                                                                     | $\checkmark$ | $\checkmark$      |
| Citation / Abstract       | Complete record                                                                                                 | √3           | $\checkmark$      |
| Custom                    | Choose the fields you want                                                                                      |              | √4                |

<sup>&</sup>lt;sup>3</sup> In Online-view mode, Dialog gives access to two Document Formats only: *Brief citation*, and the 'most complete' format available. Depending on the database, or the amount of data available for a record, the most complete format may be any one of *Citation*, *Citation*/*Abstract*, *Full text*, or *Full text* – *PDF*.

<sup>&</sup>lt;sup>4</sup> Custom export/download format is available in the following mediums only: HTML, PDF, RefWorks, RTF, Text only, XLS.

Dialog Standard Terms & Conditions apply.

Contact: **Dialog Global Customer Support** Email: Customer@dialog.com Within North America **1 800 334 2564** Outside North America **00 800 33 34 2564**